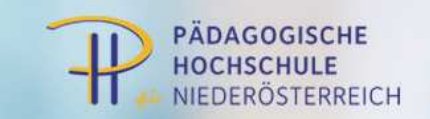

## LV - Abmeldung

(bildlicher Leitfaden)

Gehen Sie auf die Internetseite: <u>http://online.ph-noe.ac.at</u> Melden Sie sich an indem Sie rechts oben auf das Schlüsselsymbol klicken.

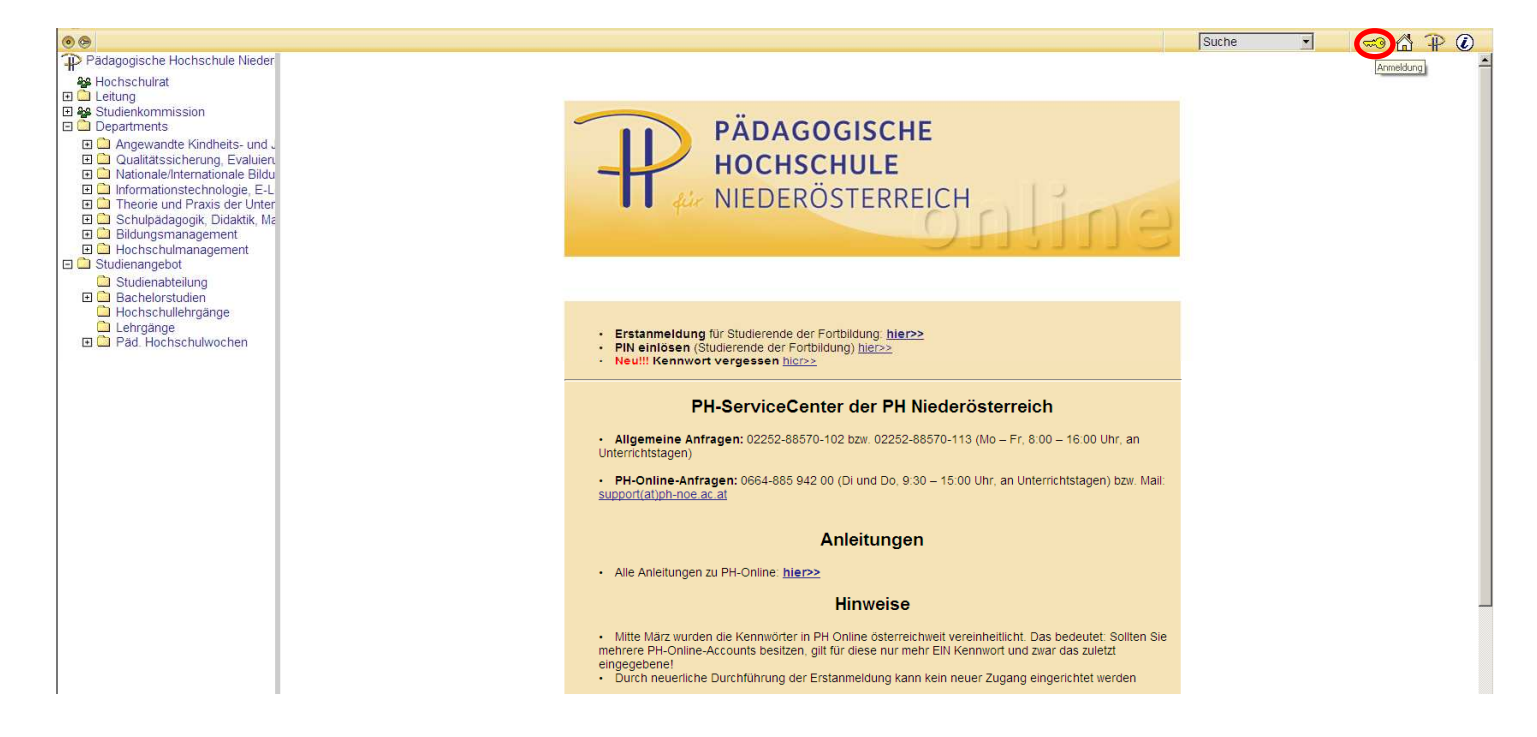

Geben Sie Benutzername und Kennwort ein (Profil: Studierende der Fortbildung) und klicken Sie auf "Anmeldung".

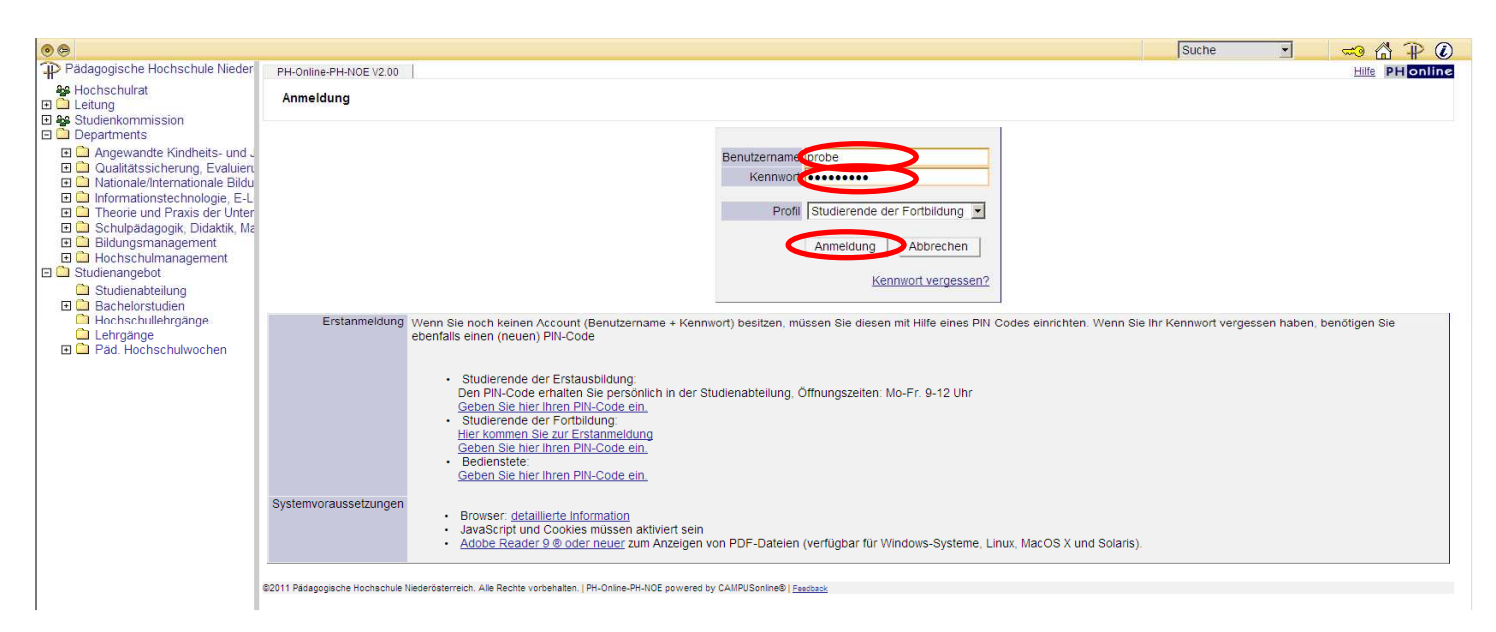

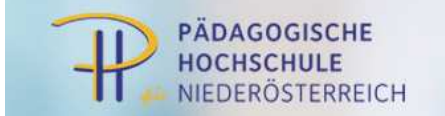

| • •                                                                                                    |                                          |                   |                                                                                                    |                                                                                                    |            |                                             | Suche                                                                   | -       | (7)           | AP (        | D |
|----------------------------------------------------------------------------------------------------|------------------------------------------|-------------------|----------------------------------------------------------------------------------------------------|----------------------------------------------------------------------------------------------------|------------|---------------------------------------------|-------------------------------------------------------------------------|---------|---------------|-------------|---|
| Pädagogische Hochschule Nieder                                                                                                    | Visitenkarte/Arbeitsplatz                |                   |                                                                                                    |                                                                                                    |            |                                             |                                                                         |         | Hilfe         | PH online   | 2 |
| <ul> <li>Hochschulrat</li> <li>Leitung</li> <li>Studienkommission</li> <li>Departments</li> </ul>                                                                                                    |                                          | _                 | -                                                                                                    |                                                                                                    |            |                                             |                                                                         | Auswahl | Detailansicht | Bearbeitung |   |
| Angewantde kindneits- und -     Angewantde kindneits- und -     Autitatsicherung, Evaluien     Antonale/Internationale Bildu     Informationstechnologie, E-L     Theorie und Praxis der Unter     Studienangebot     Bildungsmanagement     Studienangebot     Studienangebot     Studienangebot     Behelorstudien     Hochschullehrgänge     Lehrgange     Pad Hochschulwochen |                                          |                   | Frau<br>E-Mail<br>Homepage<br>Telefon extern<br>Mobil<br>Fax<br>Stammdaten                                                                                                    | Problera, Petra, Dr., Msc<br>petra problera@muster at<br>http://www.muster/rau.at<br>0123 / 456 78 90<br>0123 / 456 78 90<br>0123 / 456 78 90<br>Anzeigen                      |            | Hier könnte<br>İhr Bild<br>angezeigt werder |                                                                         |         |               |             |   |
|                                                                                                    | S2011 Bédannische Montechuje Mederinters | Forschung & Lehre | APS Altsyst<br>Anerkannu<br>LV-An/Apm<br>EV-An/Apm<br>EV-An/Apm<br>Studienbes<br>Studienbes<br>Studienbe | Studium<br>em-Seminarfahrpian<br>de Zeugnisnachtrag<br>delung<br>urkbineldung<br>imatadresse<br>agsstatus<br>ätigungen<br>genachweis<br>us<br>estätigungen / Prüfungsergebniss | Ressourcen | FB immat                                    | Dienste<br>ikuliation an weiteren PHs<br>2 Weiterbildung<br>fort ändern |         |               |             |   |

Klicken Sie unterhalb Ihrer Visitenkarte in der Spalte "Studium" auf den Link "LV-An/Abmeldung".

Um sich von der gewünschten LV abzumelden klicken Sie auf das grüne "T".

(Achtung: ein rotes "T" bedeutet, dass der Abmeldezeitraum bereits vorbei ist, in diesem Fall ist nur noch per Mail an das betreffende Department eine Abmeldung möglich! – das Department erkennen Sie an der 2ten Zahl in der LVNr. zB.: 3<u>1</u>1F0WBA21 = Department 1 = Mail: <u>department1@ph-noe.ac.at</u> etc.)

| O O PHNOE                                                                                                    |                            |                   |                                                                    |                     |                   |                     |        |                       | Suche                                                                                                    |                                                    | (f) (f)                               | P (1) |
|----------------------------------------------------------------------------------------------------|----------------------------|-------------------|--------------------------------------------------------------------|---------------------|-------------------|---------------------|--------|-----------------------|----------------------------------------------------------------------------------------------------|----------------------------------------------------|---------------------------------------|-------|
| Pädagogische Hochschule Niec                                                                                                    | Probiera Petra             |                   |                                                                    |                     |                   |                     |        |                       |                                                                                                    |                                                    |                                       | Hilfe |
| <ul> <li>Hochschulrat</li> <li>Leitung</li> <li>Yestudienkommission</li> <li>Departments</li> </ul>                                         | Lehrveranst<br>gewählt: 20 | altunger<br>06/07 | 1                                                                  |                     |                   |                     |        | s                     | Studienjahr <i>3</i> 2006/0<br>Sortierung <u>LV-Nummer</u><br>Anzeige <u>Ort/Zeit Term</u><br>Aktion LV-Anmeldung | 7 <u>2007/08</u><br><u>PF/WE</u> WS<br>hinkalender | 2008/09 2009/11<br>SS<br>Prüf.Termine | 1 🗭   |
| Angewandte Kindheits- und .                                                                                                    | LV.Nr                      | Zoit              | Titel/Coupeopage                                                   | Davier              | Ar                | Toil/PrintEvol/Info | PM//Dc | Vortr Iden 99t I tuet | t SSt ( /Taila It épmeld ) Tail                                                                                   |                                                    |                                       |       |
| Qualitatssicherung, Evaluiert     Astionale/Internationale Bildu                                                                            | E V-I VI                   | Ort               | The Gruppermane                                                    | (SStIUE)            |                   | . Tem funcyamino    | 1 WIDI | abgeh. SSt/           | Teiln. ] (Mitwirkende) (Betre                                                                                     | uende}                                             |                                       |       |
| Informationstechnologie, E-L                                                                                                    |                            |                   |                                                                    | Anmerkung           |                   |                     |        |                       |                                                                                                    |                                                    |                                       |       |
| I D Theorie und Praxis der Unter                                                                                                    | c120344477 BachS           | Stud LA Ha        | uptschulen; Englisch; Ernährung und Haushalt (?StG)                |                     |                   |                     |        |                       |                                                                                                    |                                                    |                                       |       |
| 🗉 🛄 Schulpädagogik, Didaktik, Ma                                                                                                    | Wintersemester             |                   |                                                                    |                     |                   | <b>•</b>            |        |                       |                                                                                                    |                                                    |                                       |       |
| Bildungsmanagement                                                                                                    | 000000000                  | W                 | Test-Lv Standardgruppe (Fixplatz)                                  | 1 SSt               | SE                | 000                 |        |                       |                                                                                                    |                                                    |                                       |       |
| Hochschulmanagement     Studienangebot                                                                                                    |                            |                   |                                                                    |                     |                   | -                   |        |                       |                                                                                                    |                                                    |                                       |       |
| <ul> <li>Studienabteilung</li> <li>Bachelorstudien</li> <li>Hochschullehrgänge</li> <li>Lehrgänge</li> <li>Bräd, Neshashukusehen</li> </ul> | ©2011 Pädagogische H       | iochschule        | Viederösterreich. Alle Rechte vorbehalten,   PH-Online-PH-NOE powe | red by CAMPUSonline | 0   <u>Feedba</u> | ak                  |        |                       |                                                                                                    |                                                    |                                       |       |

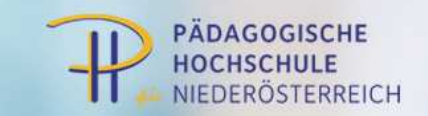

## Klicken Sie auf den Button "Abmelden" und bestätigen Sie dies mit "OK".

| ueller Status: ange<br>uppe S<br>A | emeldet auf Wartelist<br>itudium<br>n-/Ab-/Ummelden | e bei Standa  | ardgru                      | uppe ( DA                 | V-Typ            | eDA          | VID           | lionet     |                           | 1005  | 7                |         | S.                        |        |  |
|------------------------------------|-----------------------------------------------------|---------------|-----------------------------|---------------------------|------------------|--------------|---------------|------------|---------------------------|-------|------------------|---------|---------------------------|--------|--|
| ippe S<br>A                        | itudium<br>.n-/Ab-/Ummelden                         |               |                             |                           | 100              | 1            |               | //CIISC    | stelle: <u>317072</u> (HS | )[G   | enehmigungsstatu | IS: ? ) | Contraction of the second |        |  |
| A                                  | n-/Ab-/Ummelden                                     |               |                             |                           |                  |              |               |            |                           |       |                  |         |                           |        |  |
|                                    |                                                     | Grp           | Pr. nur für<br>Vor. Studier | nur für                   | Teilnehmer       |              |               |            | Anmeldung                 |       |                  |         | Abmeldung                 | aldung |  |
|                                    |                                                     | Vor.          |                             | Studien                   | max.             | 1 i          | st /          | WL         | von                       | 1     | bis              | Web     | bis                       | W      |  |
|                                    |                                                     | Quar          | rtierwu                     | nsch                      |                  |              |               |            |                           |       |                  |         |                           |        |  |
| andardgruppe                       | Abmelden                                            | Qua           | J<br>rtierin                | formation                 | 22*<br>:: kein ( | ) (<br>Quart | ) /<br>tierwi | 1<br>unsch | 22.06.10,09:45<br>möglich | 1     | 14.11.10,23:59   | 1       | 14.11.10,23:59            | ~      |  |
| 10 Pädagogische Hochsch            | ule Niederösterreich. Alle Rech                     | nte vort Meld | ung vo                      | on Webseite<br>Wollen Sie | e<br>sich vor    | n diese      | er Leh        | rveran     | staltung wirklich abm     | elden | 2                | Jul S   | SPOR OF                   |        |  |

## Sie erhalten die Meldung, dass Sie abgemeldet wurden.

| aktueller Status: n | och nicht angemeldet                     | Silling Silling |                                 | Contract                                                                         |                                                            | - Sulling       |       | C. S. C. S. |     |
|---------------------|------------------------------------------|-----------------|---------------------------------|----------------------------------------------------------------------------------|------------------------------------------------------------|-----------------|-------|----------------------------------------------------------------------------------------------------|-----|
| Chinne              | Studium                                  | 2               |                                 | 18 C                                                                             | 0                                                          | <i></i>         |       | 100                                                                                                    |     |
| Gruppe              | An-/Ab-/Ummelden                         | Grp             | Pr. nur für                     | Teilnehmer                                                                       |                                                            | Anmeldung       |       | Abmeldung                                                                                                    | 6   |
|                     |                                          | Vor.            | Vor. Studien                    | max. / ist / WL                                                                  | von                                                        | / bis           | Web   | bis                                                                                                    | Web |
|                     |                                          | Quarti          | erwunsch                        |                                                                                  |                                                            |                 |       |                                                                                                    |     |
| Standardgruppe      | Appelden                                 | Anmei           | rkung                           | 22* / 0 / 0                                                                      | 22.06.10.09:45                                             | / 14 11 10 23:5 | 9 🗸   | 14 11 10 23:59                                                                                                    | 1   |
| Standarugruppe      | Anmelden                                 | Mel             | duna von Wehs                   | eite                                                                             | 22.00.10,03.40                                             | X 14.11.10,20.0 | •     | 14.11.10,20.00                                                                                                    |     |
| 92                  | 1932<br>1932                             |                 | Sozialka<br>eLearnii<br>Studiun | pital-Moderator/Moderat<br>ng-Schulen -MODUL 2 uni<br>n: c 701 999 Lehrgang Fort | orin, insbesondere für<br>13 (26UE SE, WS 2010/<br>bildung | 11)             | 3r    |                                                                                                    |     |
| anton contraction   | S. S. S. S. S. S. S. S. S. S. S. S. S. S | Participa       |                                 | and company                                                                      | aunul                                                      | Della I         | (Jan) | Sulling Sulling                                                                                                    |     |